# Rapport SAE 5.01 - Concevoir, réaliser et présenter une solution technique

| Sommaire :                                                |      |
|-----------------------------------------------------------|------|
| Phase 1: Conception et Planification                      | 1    |
| Choix de l'hyperviseur                                    | 1    |
| Répartition des tâches                                    | 1    |
| Réalisation du gantt                                      | 2    |
| Phase 2: Installation et Configuration de l'Hyperviseur   | 2    |
| Installation Proxmox                                      | 2    |
| Création d'un utilisateur sur proxmox                     | 4    |
| Phase 3: Création des Machines Virtuelles Modèles         | 4    |
| 1. Création d'une machine "Réseau"                        | 4    |
| 2. Création d'une machine "Développeur"                   | 6    |
| 3. Connexion au réseau                                    | 7    |
| Phase 4: Interface Web pour l'Accès à Distance (en cours) | 8    |
| Mise en place de guacamol                                 | 8    |
| Création d'une base de donnée                             | . 10 |
| Test et réalisation                                       | . 12 |
|                                                           |      |

## Phase 1: Conception et Planification

Choix de l'hyperviseur

| Hyperviseur | Avantages                                                                                                   | Inconvénients                                                                           |
|-------------|----------------------------------------------------------------------------------------------------|-----------------------------------------------------------------------------------------|
| Proxmox     | <ul> <li>Interface conviviale</li> <li>Combinaison de<br/>KVM et LXC</li> <li>Coût nul</li> </ul>           | <ul> <li>Support limité par<br/>rapport à des<br/>solutions<br/>commerciales</li> </ul> |
| VMWare      | <ul> <li>Robustesse</li> <li>Support complet</li> <li>Écosystème<br/>mature</li> </ul>                      | <ul> <li>Coûteux</li> <li>Complexité pour<br/>les petites<br/>installations</li> </ul>  |
| KVM         | <ul> <li>Open-source</li> <li>Flexible</li> <li>Sans coûts de licence</li> </ul>                            | <ul> <li>Gestion moins<br/>intuitive pour les<br/>débutants</li> </ul>                  |
| Hyper-V     | <ul> <li>Intégration<br/>Windows</li> <li>Rentabilité pour les<br/>utilisateurs de<br/>Microsoft</li> </ul> | <ul> <li>Moins de<br/>fonctionnalités<br/>avancées comparé<br/>à VMware</li> </ul>      |

Nous avons donc choisis l'hyperviseur **PROXMOX**.

Répartition des tâches

Conception et Planification : Tout le monde

Interface Web pour l'Accès à Distance : Théo Six

Installation et Configuration de l'Hyperviseur : Jules Verstaevel

Création des Machines Virtuelles Modèles : Alexy Duquenoy

**Documentation et Formation** : Alexy Duquenoy

Tests et Validation : Tout le monde

Présentation et Livraison : Tout le monde

#### Réalisation du gantt

|      | : Task Name :                                   |   | 2024-09 |    | 2024 | 2024-10     |             |      |    | 2024-11 |    |    | 2024-12 |    |    |    |    |
|------|-------------------------------------------------|---|---------|----|------|-------------|-------------|------|----|---------|----|----|---------|----|----|----|----|
| 10 : |                                                 |   | 15      | 22 | 29   | 06          | 13          | 20   | 27 | 03      | 10 | 17 | 24      | 01 | 08 | 15 | 22 |
| 2    | Phase 1: Conception et Planification            |   |         |    |      |             |             |      |    |         |    |    |         |    |    |    |    |
| 3    | Phase 2: Installation et Configuration de l'Hyp |   |         |    |      |             |             |      |    |         |    |    |         |    |    |    |    |
| 4    | Phase 3: Création des Machines Virtuelles Mo    | : |         |    |      |             |             |      |    |         |    |    |         |    |    |    |    |
| 5    | Phase 4: Interface Web pour l'Accès à Distance  |   |         |    |      |             |             |      |    |         |    |    |         |    |    |    |    |
| 6    | Phase 5: Documentation et Formation             |   |         |    |      |             |             |      |    |         |    |    |         |    |    |    |    |
| 7    | Phase 6: Tests et Validation                    |   |         |    |      |             |             |      |    |         |    |    |         |    |    |    |    |
| 8    | Phase 7: Présentation et Livraison              |   |         |    |      |             |             |      |    |         |    |    |         |    |    | 1  |    |
|      |                                                 |   |         |    | Por  | vered by: o | onlinegantt | .com |    |         |    |    |         |    |    |    |    |

## Phase 2: Installation et Configuration de l'Hyperviseur

Installation Proxmox

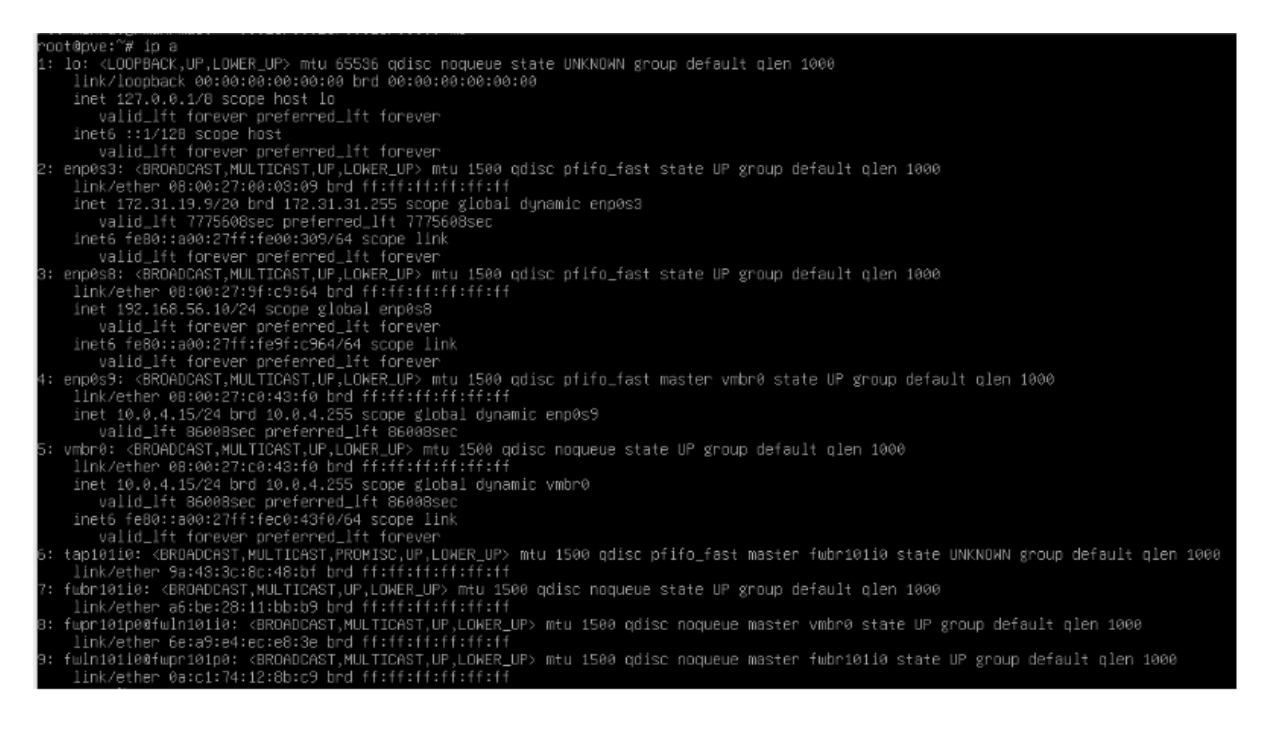

#### Une interface côté IUT pour pouvoir accéder à l'interface web :

| ← → C              | ○ & https://172.31.19.9:8006/#v1:0:=qemu%2F101:4::::7:: | 落 合                         | $\odot$   | ۲          | பி    | =  |
|--------------------|---------------------------------------------------------|-----------------------------|-----------|------------|-------|----|
| XPROXMOX Virtual E | Invironment 8.0.3 Search                                | 👼 Documentation 📮 Create VM | Create CT | <b>4</b> R | ol@pa | mυ |

Une interface côté TP pour communiquer avec d'autres machines (192.168.56.10/24). Et une interface en NAT pour les machines virtuelles configurées sur PROXMOX. (10.0.4.15/24)

| XPROXMOX Virtual Environment 8                                                                                            | 3.0.3 Search                                                                                                    |                                                                                                    |                                                                                                    | 🖉 Documentation 📮 Create VM 🐑 Create CT 📑 root@pam 呈 |
|----------------------------------------------------------------------------------------------------|----------------------------------------------------------------------------------------------------|----------------------------------------------------------------------------------------------------|----------------------------------------------------------------------------------------------------|------------------------------------------------------|
| Server Vicw v Ø                                                                                                    | Virtual Machine 101 (                                                                                                    | VM 101) on node 'pve' No Tage                                                                                                    | a)                                                                                                    | ⊫ Start O Shuldown v S_ Console v More v O Help      |
| Datacenter<br>100 (VM 100)<br>101 (VM 101)<br>111 Iosal-reteark (grae)<br>211 Iosal-reteark (grae)<br>212 Iosal-Ivm (pee) | Summery     Summery     Console     Gradint     Console     Teaching     Teaching     Teaching     Suppress     Suppress     Suppress     Suppress     Suppress     Fewall     Permissions | A dol window para into age<br>A dol Remove Edit<br>Mamory<br>Processors<br>Deplay<br>G Machine<br>SCSI Controllar<br>G CD/DVD Drive (de2)<br>Hard Disk (scsi0)<br>Network Device (not0) | Disk Adden         Revert           2.00 GB         11 (I socialist. 1 cores) [c88-81-v2-AES]           Default (SeeBIOS)         Default           Default (SeeBIOS)         Default           Default (SeeBIOS)         Default           Default (SeeBIOS)         Default (SeeBIOS)           Default (SeeBIOS)         Default (SeeBIOS)           Default (S |                                                      |

#### Suite au lancement, on peut procéder à l'installation d'une machine :

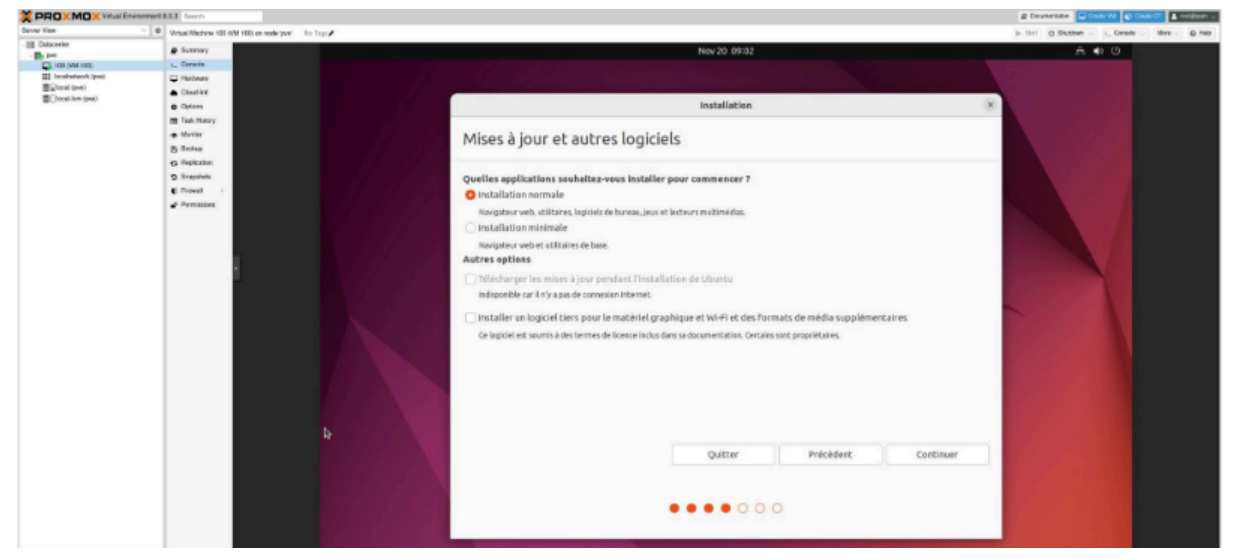

Suite au lancement, on peut procéder à l'installation d'une machine : Créer une machine virtuelle sur proxmox

| $\leftarrow \rightarrow C$                                                                                                    | O 🗛 https://1                                                                                                    | 72.31.19.9:8006/#v1:0:=qemu%2F101:4:::::8::                                                                                                    |                   |
|----------------------------------------------------------------------------------------------------|----------------------------------------------------------------------------------------------------|----------------------------------------------------------------------------------------------------|-------------------|
|                                                                                                    | vironment 8.0.3                                                                                                    |                                                                                                    | 8                 |
| Server View                                                                                                    | Virtua                                                                                                    | Machine 101 (VM 101) on node 'pve' No Tags 🖋                                                                                                    |                   |
| Carvet voor<br>Carvet voor<br>Carve | Venus     Venus     S     S     S     S     S     S     S     S     S     S     S     S     S     S     S     S     S     S     S     S     S     S     S     S     S     S     S     S     S     S | Machine 101 (VM 101) on node por bo Tigs A<br>mmary node<br>conserve Create: Virtual Machine<br>ud init<br>form OS System Disks CPU Memory Network Confirm<br>Ak Hatar<br>Node: VM ID:<br>Name:<br>plantor<br>aphots<br>evail<br>mission |                   |
| Tasks Cluster log                                                                                                    |                                                                                                    |                                                                                                    |                   |
|                                                                                                    |                                                                                                    | Help     A                                                                                                    | dvanced Back Next |

#### Création d'un utilisateur sur proxmox

pveum user add etudiant1@pve --password progtr00

| Server view                                                                             | Virtual Machine 101                                                                                                    | (VM 101) on node 'pve' | No Tags 🖋                     |                                          |       |
|-----------------------------------------------------------------------------------------|----------------------------------------------------------------------------------------------------|------------------------|-------------------------------|------------------------------------------|-------|
| Datacenter                                                                              | Summary                                                                                                    | Add ~ Remove           |                               |                                          |       |
| [_] 100 (VM 100)                                                                        | >_ Console                                                                                                    |                        |                               |                                          |       |
| IO1 (VM IO1)     Iocalnetwork (pve)     Iocal (pve)     Iocal (pve)     Iocal-Ivm (pve) | D Hardware                                                                                                    |                        |                               |                                          |       |
|                                                                                         | Cloud-Init                                                                                                    |                        |                               |                                          |       |
|                                                                                         | Options                                                                                                    |                        |                               |                                          |       |
|                                                                                         | Task History                                                                                                    |                        |                               |                                          |       |
|                                                                                         | - Manitar                                                                                                    |                        |                               |                                          |       |
|                                                                                         | @ INDITION                                                                                                    |                        |                               |                                          |       |
|                                                                                         | Backup                                                                                                    |                        |                               |                                          |       |
|                                                                                         | B Backup                                                                                                    |                        |                               |                                          |       |
|                                                                                         | <ul> <li>Backup</li> <li>Replication</li> <li>Snapshots</li> </ul>                                                         |                        | Add: User F                   | Permission                               | 8     |
|                                                                                         | <ul> <li>Monitor</li> <li>Backup</li> <li>Replication</li> <li>Snapshots</li> <li>Firewall</li> </ul>                      |                        | Add: User F                   | Permission                               | 8     |
|                                                                                         | Honitor     Backup     Application     Snapshots     Firewall     Permissions                                              |                        | Add: User F                   | Permission<br>etudiant1@pve              | 8     |
|                                                                                         | <ul> <li>Monitor</li> <li>Backup</li> <li>Replication</li> <li>Snapshots</li> <li>Firewall</li> <li>Permissions</li> </ul> |                        | Add: User F<br>User:<br>Role: | Permission<br>etudiant1@pve<br>PVEVMUser | @<br> |

## Phase 3: Création des Machines Virtuelles Modèles

1. Création d'une machine "Réseau"

On créé une machine Ubuntu (ubuntu-20.04.2-desktop-amd64)

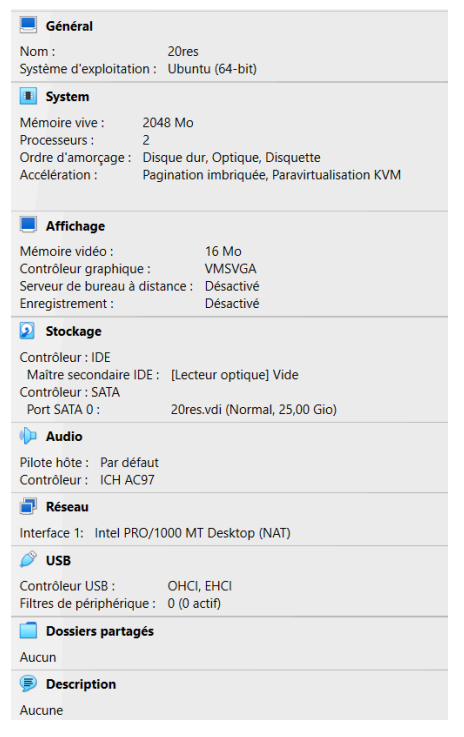

Ensuite on configure la langue et le clavier :

| Pays et langue                                                                              |                   |
|---------------------------------------------------------------------------------------------|-------------------|
|                                                                                             |                   |
| Langue                                                                                      | Français (France) |
| Formats                                                                                     | France            |
| <b>Sources de saisie</b><br>Choisissez des agencements de clavier ou des méthodes d'entrée. | Ø                 |
| 🗄 Français (variante)                                                                       |                   |
| +                                                                                           |                   |
| Gérer les langues installées                                                                |                   |

Pour finir on installe les applications nécessaires :

On télécharge le .deb de cisco packet tracer

Puis on exécute les commandes :

su - root #afin de se mettre en sudo apt update dpkg -i CiscoPacketTracer822\_amd64\_signed.deb

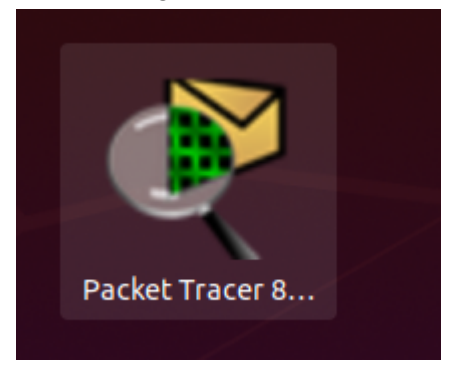

On télécharge ensuite GNS3 en exécutant les commandes suivantes :

add-apt repository ppa:gns3/ppa apt update

apt install gns3-gui gns3-server -y

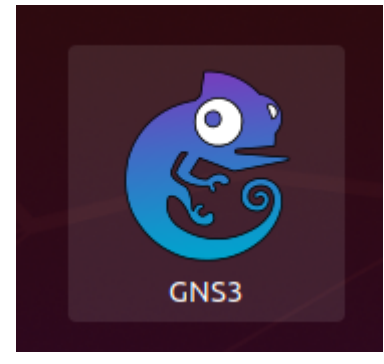

2. Création d'une machine "Développeur"

On créé une machine Ubuntu (ubuntu-20.04.2-desktop-amd64)

| 🦲 Général                                                  |
|------------------------------------------------------------|
| Nom : 20dev                                                |
| Système d'exploitation : Ubuntu (64-bit)                   |
| I System                                                   |
| Mémoire vive : 2048 Mo                                     |
| Processeurs : 2                                            |
| Accélération : Pagination imbriguée Paravirtualisation KVM |
|                                                            |
| Affichage                                                  |
| Mémoire vidéo : 16 Mo                                      |
| Contrôleur graphique : VMSVGA                              |
| Serveur de bureau à distance : Désactivé                   |
| Desactive                                                  |
| 2 Stockage                                                 |
| Contrôleur : IDE                                           |
| Maître secondaire IDE : [Lecteur optique] Vide             |
| Port SATA 0 : 20dev.vdi (Normal, 25,00 Gio)                |
| 🕪 Audio                                                    |
| Pilote hôte : Par défaut                                   |
| Contrôleur : ICH AC97                                      |
| 🗐 Réseau                                                   |
| Interface 1: Intel PRO/1000 MT Desktop (NAT)               |
| 🖉 USB                                                      |
| Contrôleur USB : OHCI, EHCI                                |
| Filtres de périphérique : 0 (0 actif)                      |
| Dossiers partagés                                          |
| Aucun                                                      |
| Description                                                |
| Aucune                                                     |

Ensuite on configure la langue et le clavier :

| Pays et langue                                                                              |                   |
|---------------------------------------------------------------------------------------------|-------------------|
| Langue                                                                                      | Francais (France) |
| Formats                                                                                     | France            |
| <b>Sources de saisie</b><br>Choisissez des agencements de clavier ou des méthodes d'entrée. | 0                 |
|                                                                                             | <b>O</b>          |
| :: Français (variante)                                                                      |                   |
| :: Français (variante)<br>+                                                                 |                   |

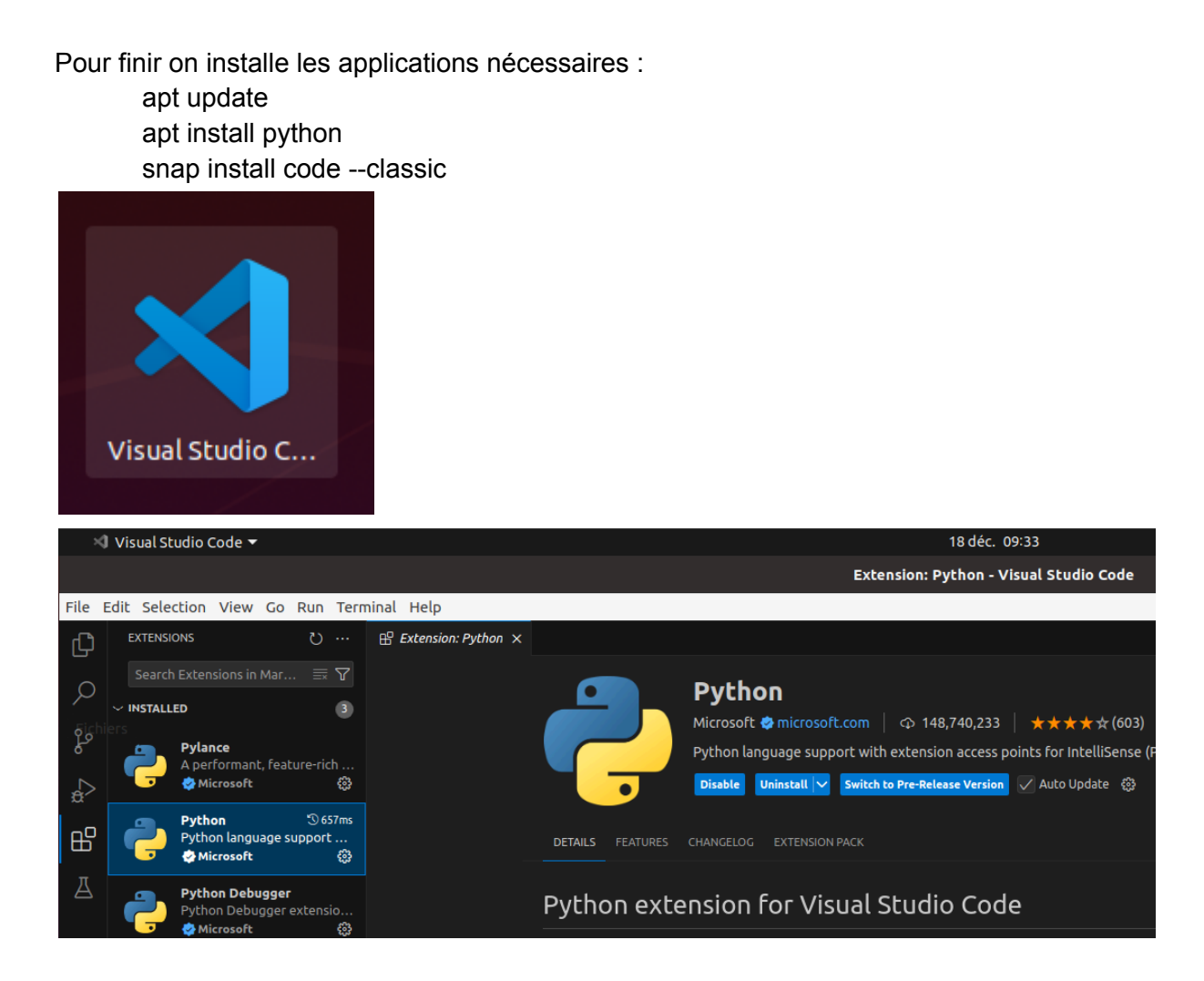

3. Connexion au réseau

La machine obtient une adresse IP sur le réseau NAT (10.0.4.16/24).

Pour pouvoir communiquer entre nos machines virtuelles proxmox et machines virtuelles de l'iut, il faut ajouter des routes :

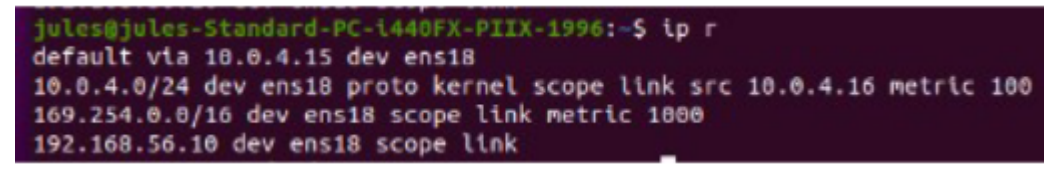

sur la machine virtuelle guacamole IUT :

```
administrateur@rt-mv:~$ ip r
default via 192.168.56.10 dev enp0s8
10.0.4.15 dev enp0s8 scope link
192.168.56.0/24 dev enp0s8 proto kernel scope link src 192.168.56.20
```

ping entre machine virtuelle proxmox et machine iut :

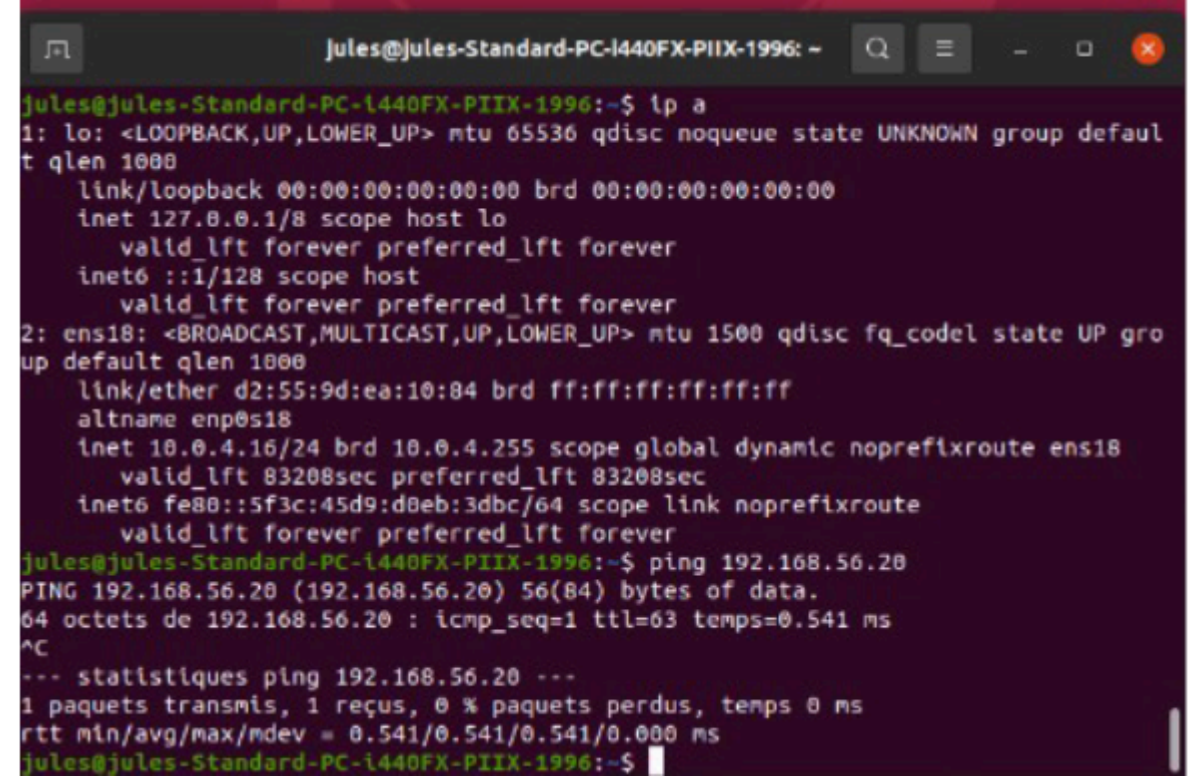

Pour créer une template de cette machine pour éviter de reconfigurer les paramètres réseaux à chaque création de machine ubuntu, il faut faire un clique droit sur la VM ciblé et « convert to template »

## Phase 4: Interface Web pour l'Accès à Distance (en cours)

Mise en place de guacamol

administrateur@rt-mv:~\$ sudo apt update && sudo apt upgrade -y

Installation des requis prévu pour le fonctionnement de guacamol

```
administrateur@rt-mv:~$ sudo apt install -y build-essential libcairo2-dev libjp
eg-turbo8-dev libpng-dev libtool-bin uuid-dev \
libossp-uuid-dev libavcodec-dev libavutil-dev libswscale-dev freerdp2-dev libpa
ngo1.0-dev \
libertainesserver-dev libpulse-dev libssl-dev libvorbis-dev libwebp-de
Afficherles applications
tomcat9 tomcat9-admin tomcat9-common tomcat9-user
```

Récupération avec un Wget de Guacamol ainsi que son extraction

```
administrateur@rt-mv:~$ wget https://downloads.apache.org/guacamole/1.5.3/binar
y/guacamole-1.5.3.war
sudo mv guacamole-1.5.3.war /var/lib/tomcat9/webapps/guacamole.war
```

Première configuration de celui-ci

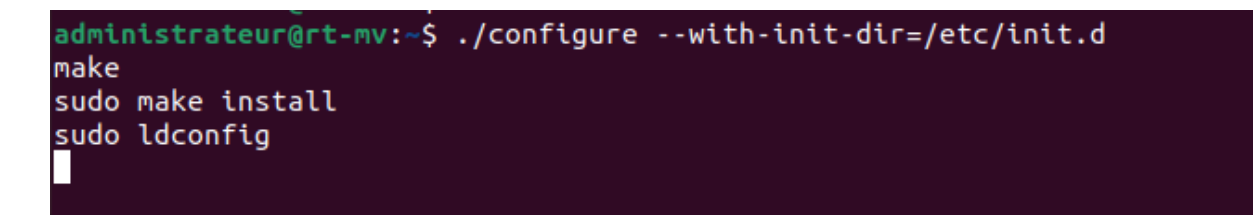

Redémarrage des 2 services.

```
administrateur@rt-mv:~$ sudo systemctl enable guacd
sudo systemctl start guacd
```

administrateur@rt-mv:~\$ sudo systemctl restart tomcat9

Modification de guacamol.properties

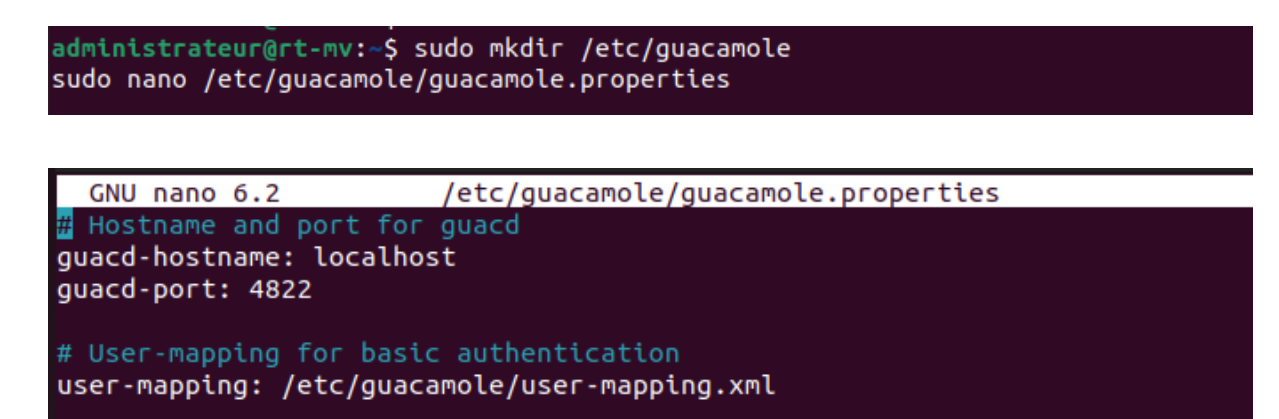

Ensuite nous allons modifier le fichier user-mapping. Ici nous déclarons les utilisateurs pour guacamole. Nous explorerons une nouvelle piste en charge des utilisateurs plus tard.

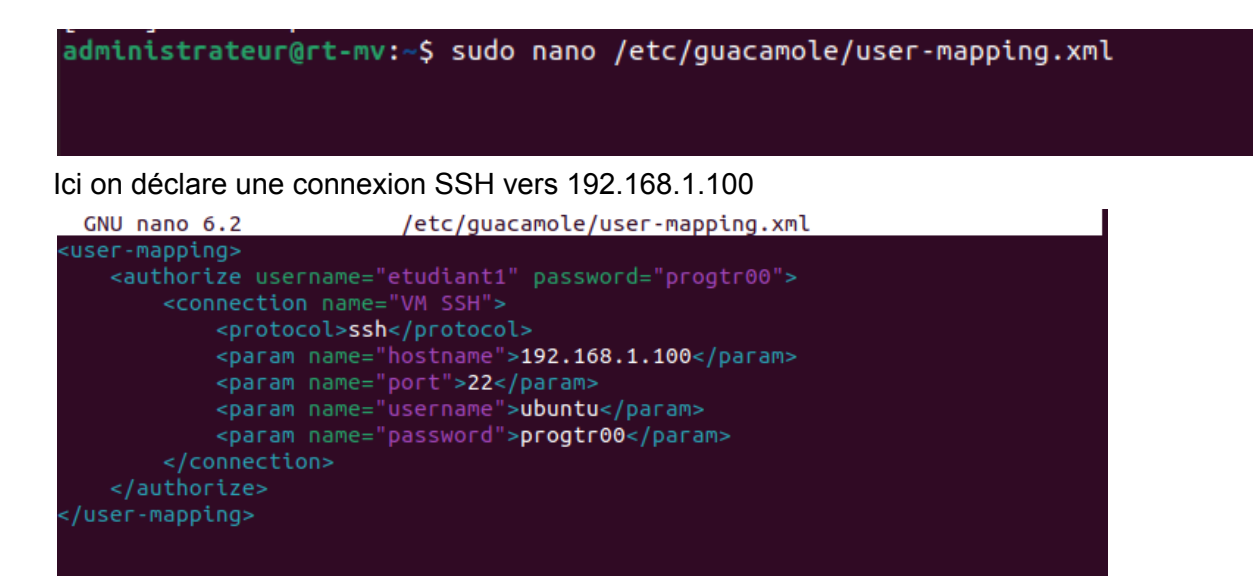

### administrateur@rt-mv:~\$ sudo systemctl restart guacd tomcat9

Nous pouvons ensuite effectuer nos premiers tests.lci on observe que l'interface guacamol est bien joignable.

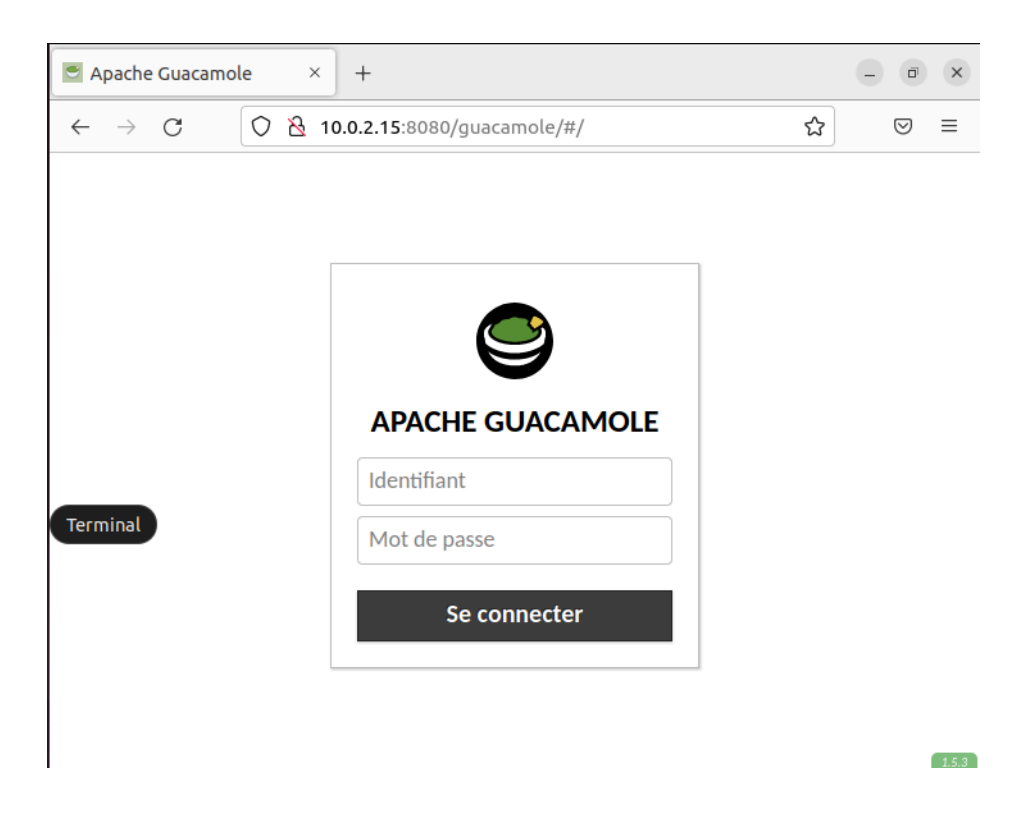

Création d'une base de donnée

Nous allons ensuite créer une base de données pour nos informations.

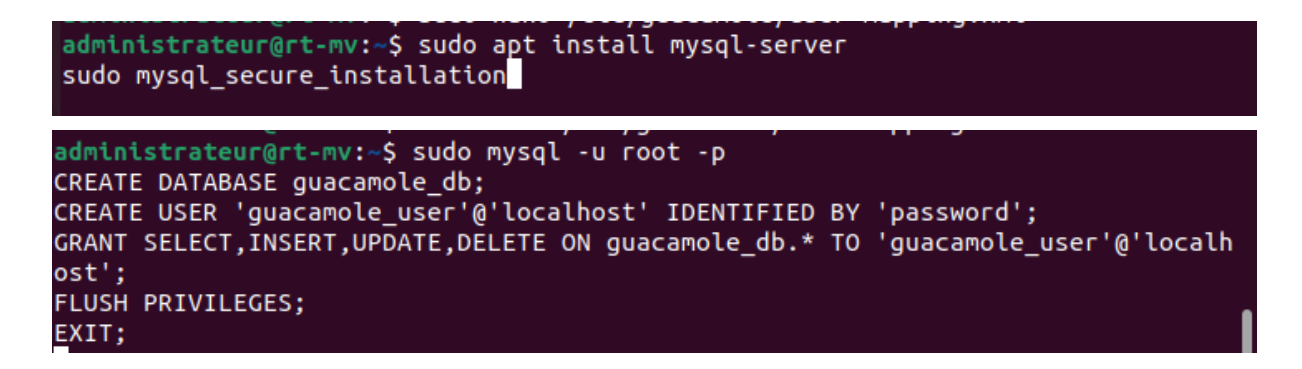

Dans cette base de donnée nous utilisons un template pour guacamol afin de gérer les utilisateurs.

administrateur@rt-mv:~\$ wget https://downloads.apache.org/guacamole/1.5.3/binar y/guacamole-auth-jdbc-1.5.3.tar.gz

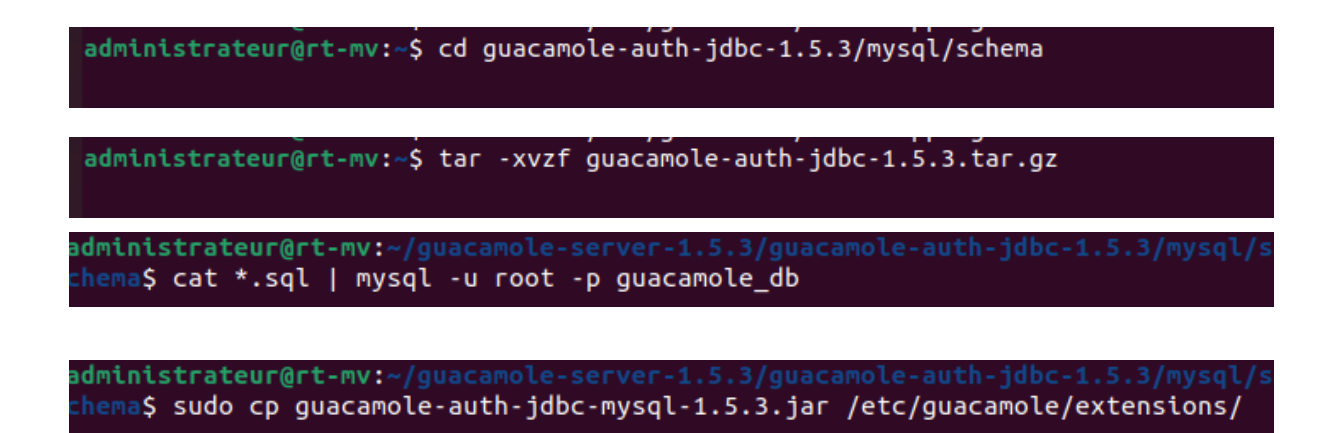

Nous déclarons ensuite la base de donnée dans guacamol properties

| GNU nano 6.2                                                     | <pre>/etc/guacamole/guacamole.properties</pre> |
|------------------------------------------------------------------|------------------------------------------------|
| <pre># Hostname and port for</pre>                               | guacd                                          |
| guacd-hostname: localhos                                         | st                                             |
| guacd-port: 4822                                                 |                                                |
| <pre># User-mapping for basic<br/>user-mapping: /etc/guace</pre> | c authentication<br>amole/user-mapping.xml     |
| # MySOL properties                                               |                                                |
| mvsgl-hostname: localhos                                         | st                                             |
| mysql-port: 3306                                                 |                                                |
| mysql-database: guacamo                                          | le_db                                          |
| mysql-username: guacamo                                          | le_user                                        |
| mysql-password: password                                         | d                                              |
|                                                                  |                                                |
|                                                                  |                                                |

Nous créons aussi des certificats.

administrateur@rt-mv:~/guacamole-server-1.5.3/guacamole-auth-jdbc-1.5.3/mysql/s
chema\$ sudo apt install certbot python3-certbot-apache
...
administrateur@rt-mv:~/guacamole-server-1.5.3/guacamole-auth-jdbc-1.5.3/mysql/s
chema\$ sudo certbot --apache

Lors d'une connexion avec les identifiants trouvés précédemment la connexion se lance. Aucune réponse pour l'instant car en effet nous n'avons pas encore de client configuré.

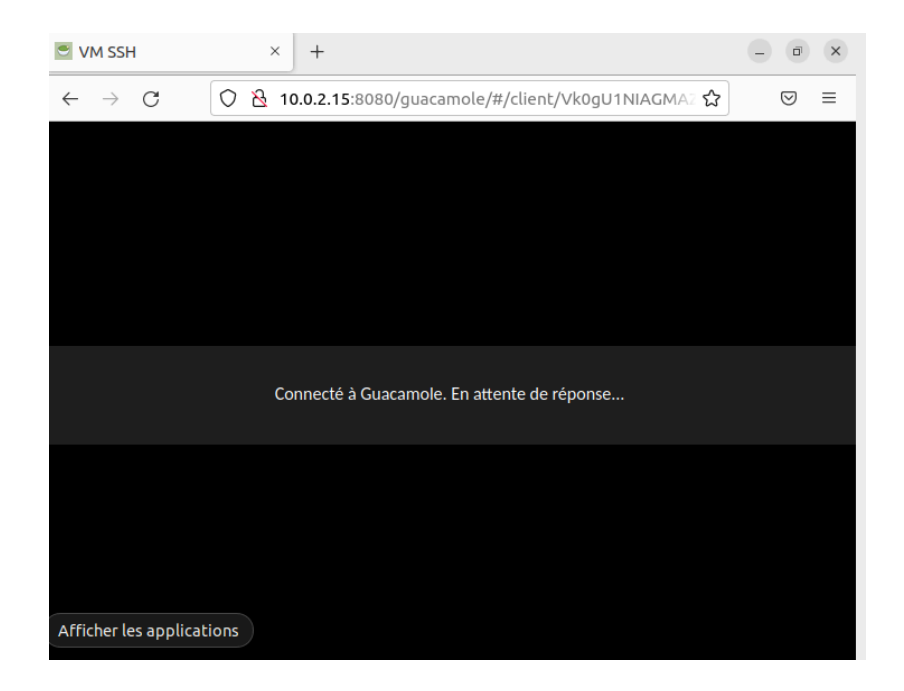

Test et réalisation

Pour les tests nous n'utilisons pas la base de donnée mise en place afin de gérer plus simplement les modifications.

Dans notre User-mapping nous déclarons 2 instances, l'une en ssh et l'autre en vnc. La piste du vnc a été écartée pour le moment au profit d'une connexion rdp.

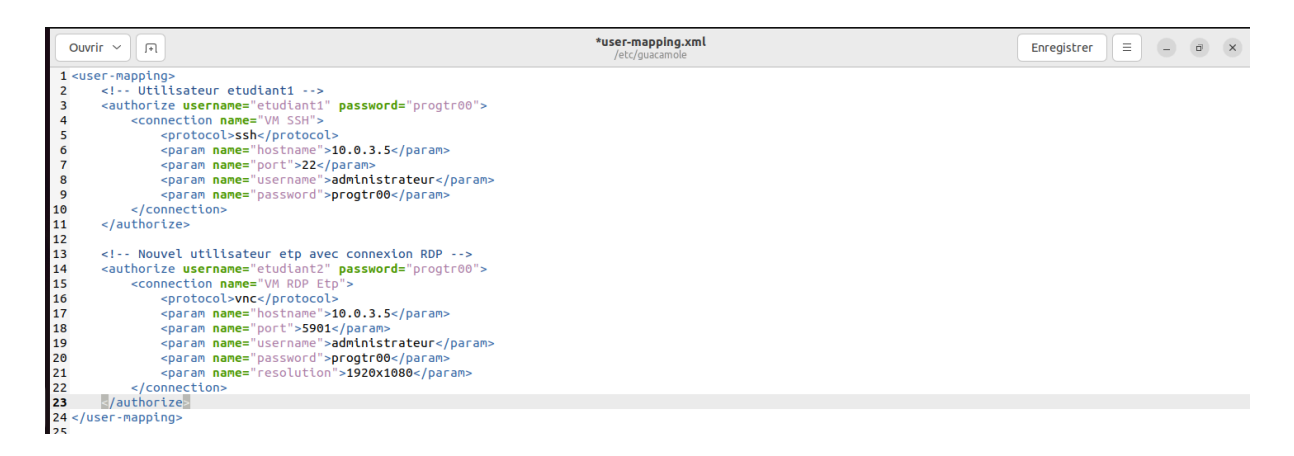

La connexion RDP fonctionne cependant nous n'avons pas d'affichage sur guacamol, d'après nos recherches cela est liée à un problème de taille de la page affiché par rdp.

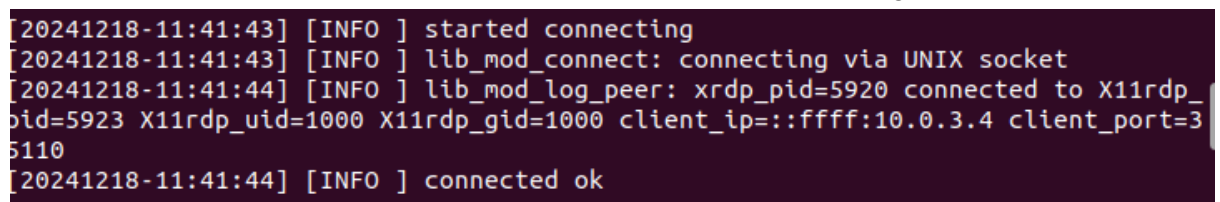

Cependant la connexion ssh est quant à elle fonctionnelle.

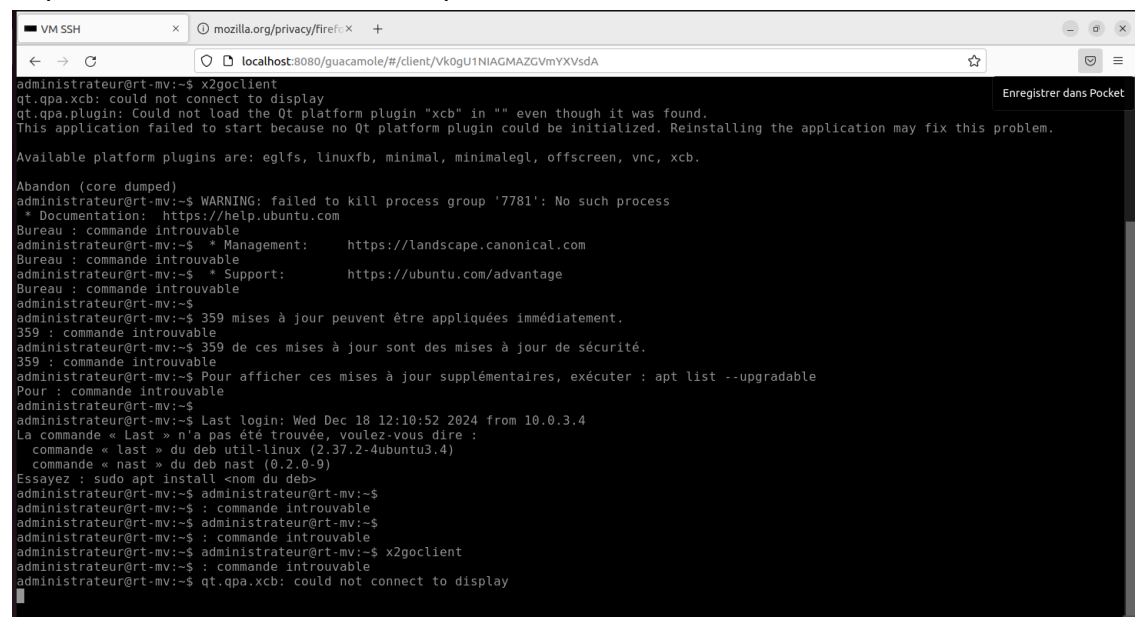

#### Nous observons donc ici un problème lié à la connexion RDP.

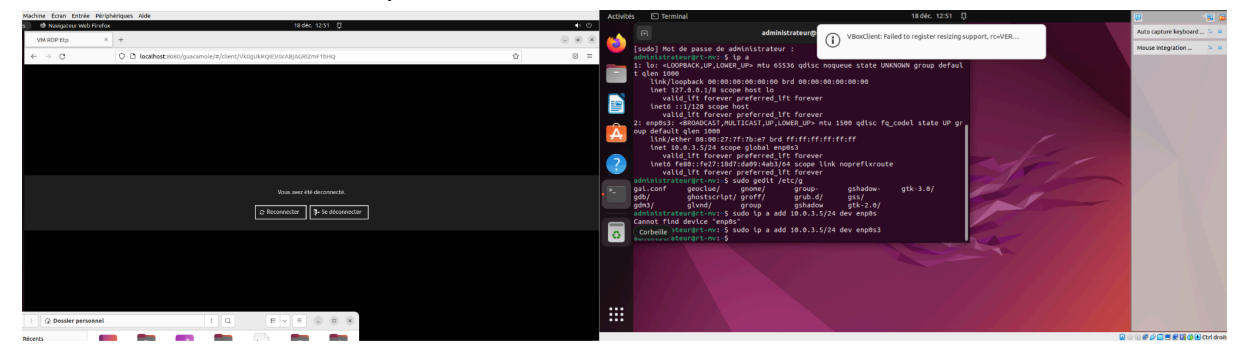

Nous somme ensuite partie tester la connexion rdp sur une machine windows. Certains paramètres doivent être adaptés concernant le certificat.

| 21 | <param< td=""><td><pre>name="resolution"&gt;1530x814</pre></td></param<> | <pre>name="resolution"&gt;1530x814</pre> |
|----|--------------------------------------------------------------------------|------------------------------------------|
| 22 | <param< td=""><td><pre>name="ignore-cert"&gt;true</pre></td></param<>    | <pre>name="ignore-cert"&gt;true</pre>    |
| 23 | <param< td=""><td><pre>name="security"&gt;any</pre></td></param<>        | <pre>name="security"&gt;any</pre>        |

Dans un premier temps nous avons testé la connexion avec un outil nommé Remmina. Nous avons ici vue que la communication était possible et fonctionnelle

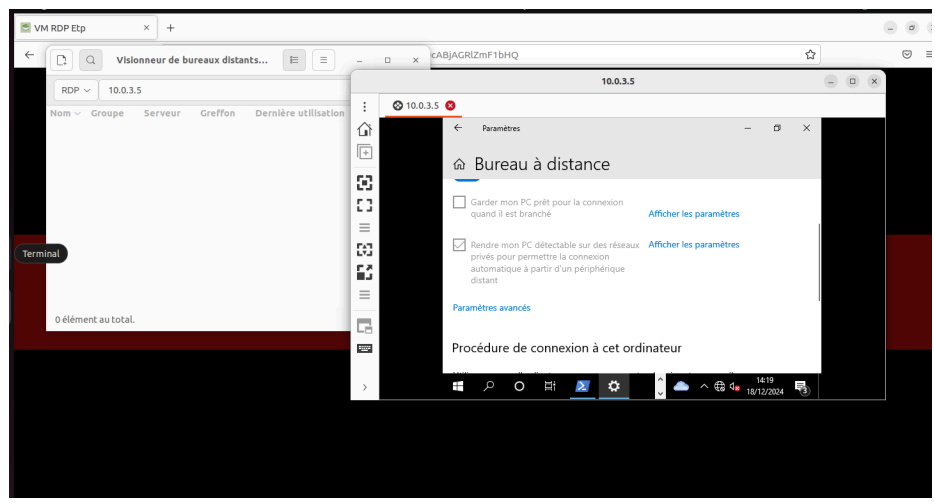

Nous avons donc ensuite testé avec guacamol qui nous a donné des résultats positifs. Nous pouvions donc a ce point utiliser guacamol pour joindre des Machine virtuel windows.

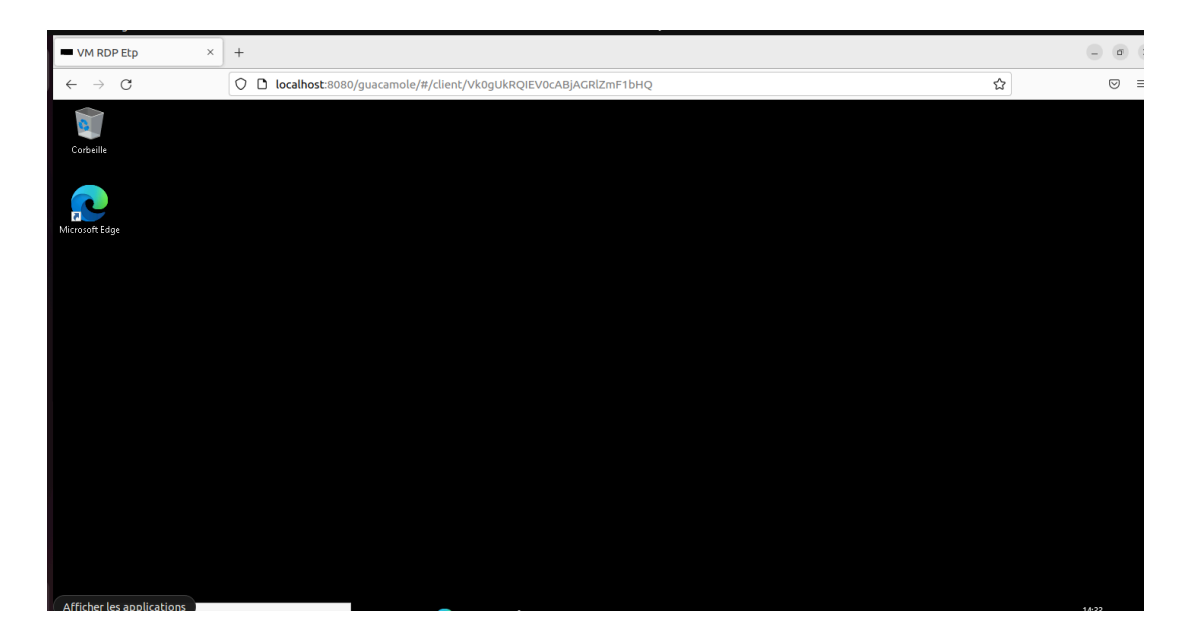

Nous devions donc encore faire fonctionner le process sur des machines ubuntu.

Nous sommes alors partis sur un autre protocole que le RDP.

Nous avons connecté les machines en VNC et plus précisément avec TigerVNC.

Ceci nous a donc permis d'obtenir ce résultat sur guacamol et d'avoir la possibilité d'utiliser guacamol pour lancer des machine linux et windows.

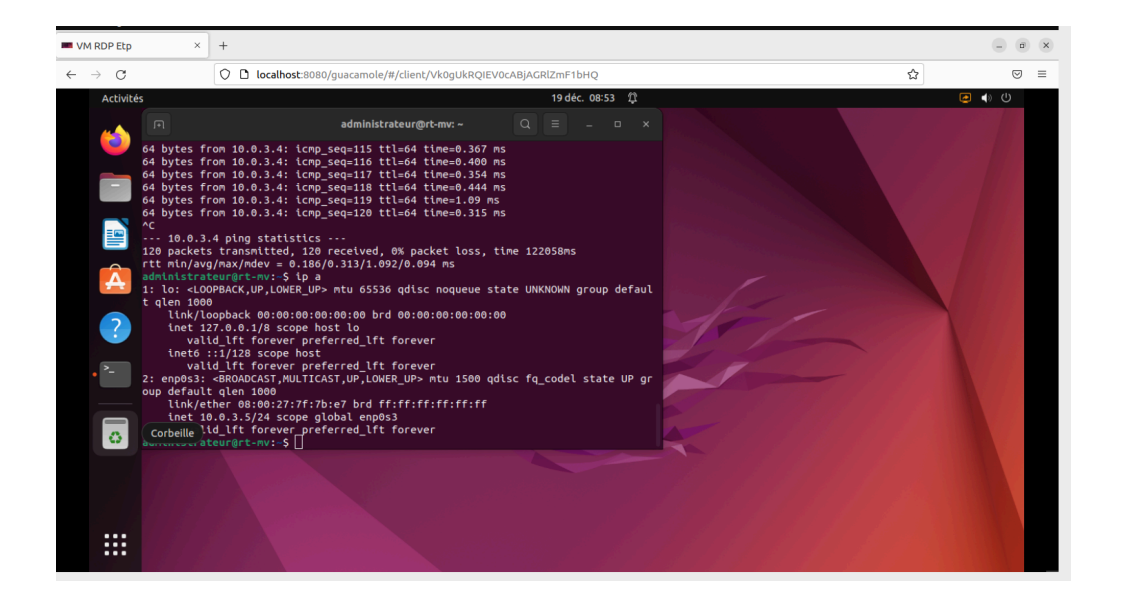

Une fois dans proxmox il ne restera qu'à faire les mêmes modifications.

Nous avons donc aussi créé une connexion SSH sur guacamol au serveur proxmox avec des identifiant administrateur. Voici la modification qui bloquait notre VNC. Nous avons activé l'ancien protocole de VNC.

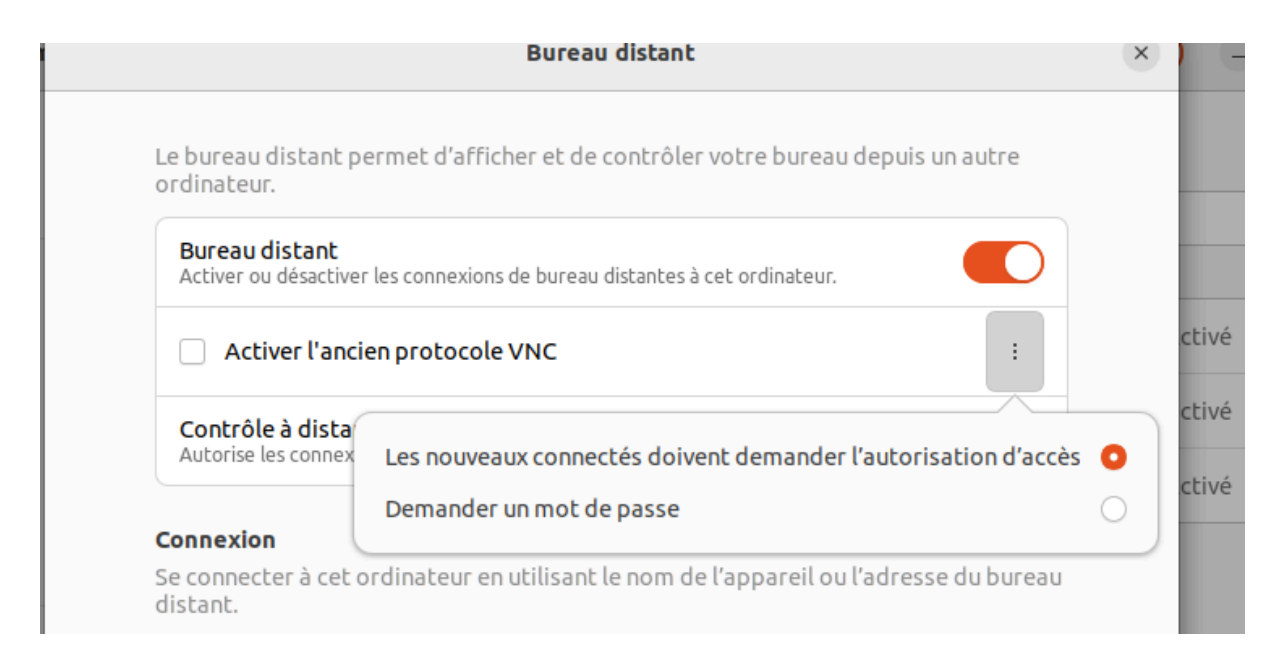

Pour conclure voici notre fichier User-Mapping à la fin des différents tests. Avec un utilisateur SSH, un RDP, ou VNC et le dernier en ssh pour le serveur proxmox.

| 1  | <user-mapping></user-mapping>                                                            |
|----|------------------------------------------------------------------------------------------|
| 2  | Utilisateur etudiant1                                                                    |
| 3  | <authorize password="progtr00" username="etudiant1"></authorize>                         |
| 4  | <connection name="VM SSH"></connection>                                                  |
| 5  | <protocol>ssh</protocol>                                                                 |
| 6  | <pre><param name="hostname"/>10.0.3.5</pre>                                              |
| 7  | <param name="port"/> 22                                                                  |
| 8  | <pre><param name="username"/>administrateur</pre>                                        |
| 9  | <pre><param name="password"/>progtr00</pre>                                              |
| 10 |                                                                                          |
| 11 |                                                                                          |
| 12 |                                                                                          |
| 13 | Nouvel utilisateur etp avec connexion RDP                                                |
| 14 | <authorize password="progtr00" username="etudiant2"></authorize>                         |
| 15 | <connection name="VM RDP Etp"></connection>                                              |
| 16 | <protocol>rdp</protocol>                                                                 |
| 17 | <param name="hostname"/> 10.0.3.5                                                        |
| 18 | <param name="port"/> 3389                                                                |
| 19 | <param name="username"/> admin                                                           |
| 20 | <param name="password"/> progtr00                                                        |
| 21 | <param name="resolution"/> 1530x814                                                      |
| 22 | <param name="ignore-cert"/> true                                                         |
| 23 | <pre><param name="security"/>any</pre>                                                   |
| 24 |                                                                                          |
| 25 |                                                                                          |
| 26 | Nouvel utilisateur etp avec connexion RDP                                                |
| 27 | <authorize password="progtr00" username="etudiant3"></authorize>                         |
| 28 | <connection name="VM RDP Etp"></connection>                                              |
| 29 | <protocol>vnc</protocol>                                                                 |
| 30 | <pre><param name="nostname"/>10.0.3.6</pre>                                              |
| 31 | <pre><param name="port"/>5900</pre>                                                      |
| 32 | <pre><pre><pre>cparam name="password"&gt;progtruu</pre></pre></pre>                      |
| 33 | <pre><pre><pre><pre><pre><pre><pre><pre></pre></pre></pre></pre></pre></pre></pre></pre> |
| 34 |                                                                                          |
| 35 |                                                                                          |
| 36 | <authorize password="progtr00" username="admin"></authorize>                             |
| 37 | <connection name="VM RUP Etp"></connection>                                              |
| 38 |                                                                                          |
| 39 | <pre><param name="nostname"/>10.0.3.1</pre>                                              |

## **Phase 5: Documentation et Formation**

Voici un manuel pour les utilisateurs de notre solution.

Dans un premier temps joignez l'administrateur de la solution qui une fois dans la base de donnée vous donnera des identifiant de connexion.

Joignez la page Web :

Https://10.0.3.4:8080/Guacamole

Une fois le lien rentré dans le navigateur vous devrez vous retrouvez face à cette page.

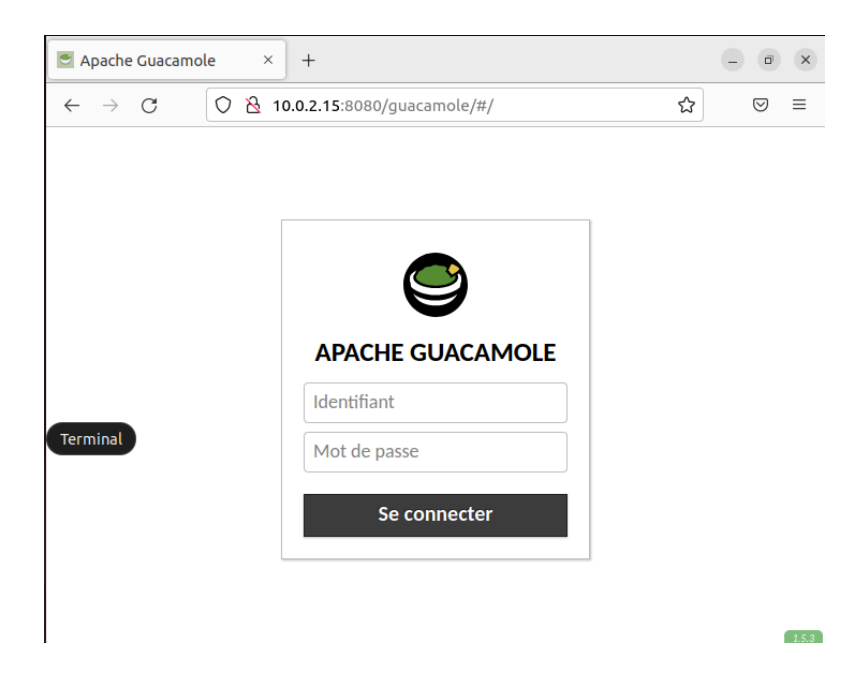

Entrer les identifiants fournis par votre administrateur réseau.

Cela vous redirigera vers la Machine virtuel qui vous a attirée par celui-ci.

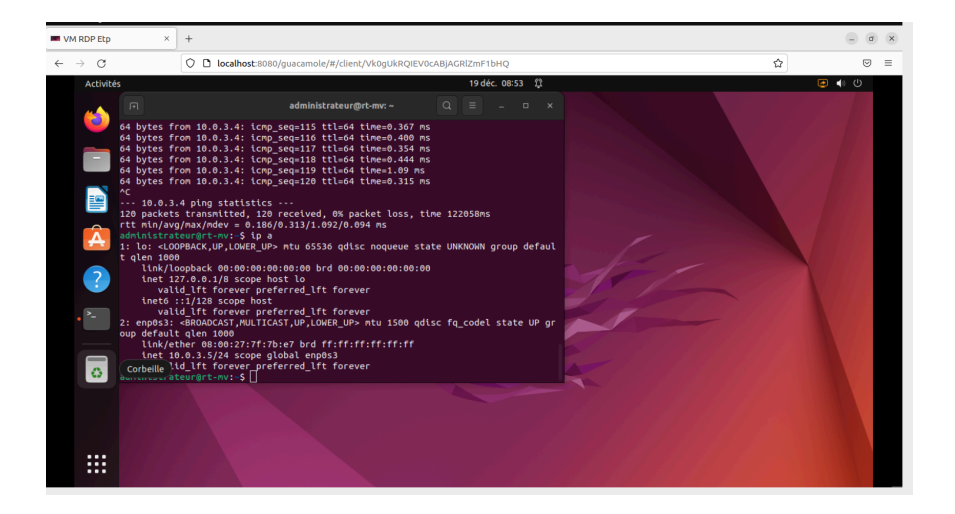

SAE 5.01 Concevoir, réaliser et présenter une solution technique Duquenoy Six Verstaevel

La Machine virtuel a déjà été configurée pour répondre à vos besoins.

Un package d'application vous sera fourni avec votre compte utilisateur.

Par exemple Wireshark, Packet Tracer ou Visual Studio.

Il ne vous reste plus qu'à profiter de votre interface.

Pour tout problème ou modification n'hésitez pas à joindre votre administrateur.